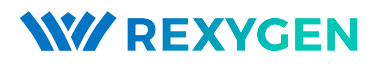

www.rexygen.com

## Konfigurace vstupů a výstupů na cílových platformách

### Uživatelská příručka

REX Controls s.r.o.

Verze 3.0.5 4.7.2025 Plzeň

## Obsah

| 1 | Úvod                                                                                                    | <b>2</b>                                                                                      |
|---|----------------------------------------------------------------------------------------------------|-----------------------------------------------------------------------------------------------|
| 2 | Fyzická připojení         2.1       WAGO PFC100/200         2.2       Raspberry Pi         2.3       Monarco HAT         2.4       REX M527, Unipi Patron/Axon/Neuron         2.5       Weidmüller u-OS PLC (WL2000, M3000, M4000)                                      | <b>3</b><br>3<br>5<br>5<br>6                                                                  |
| 3 | Přidání vstupů a výstupů do projektu                                                                                                    | 8                                                                                             |
| 4 | Práce se vstupními a výstupními signály4.1Obecné kroky pro všechny platformy4.2Specifické parametry pro jednotlivé platformy4.2.1WAGO PFC100/2004.2.2Raspberry Pi4.2.3Monarco HAT4.2.4REX M527, Unipi Patron/Axon/Neuron4.2.5Weidmüller u-OS PLC (WL2000, M3000, M4000) | <ol> <li>9</li> <li>10</li> <li>10</li> <li>11</li> <li>12</li> <li>13</li> <li>14</li> </ol> |
| 5 | Interakce s algoritmem                                                                                                    | 16                                                                                            |
| 6 | Aktualizace HMI                                                                                                    | 17                                                                                            |
| 7 | Příklady                                                                                                    | 19                                                                                            |
| 8 | Další kroky                                                                                                    | 20                                                                                            |
|   | Literatura                                                                                                    | 20                                                                                            |

# Kapitola 1 Úvod

Pro demonstraci konfigurace vstupů a výstupů na různých platformách využijeme projekt vytvořený v uživatelské příručce [1] a budeme v něm pokračovat. Dosud algoritmus neinteragoval s vnějším světem, nebyl připojen k žádnému fyzickému signálu ani externím datům. Nyní budeme používat vstupní a výstupní signály platformy pro interakci se skutečným světem. Pro Raspberry Pi použijeme GPIO piny, které mohou být nakonfigurovány jako vstupy nebo výstupy.

Jako vstupy budou použity dva fyzické spínače a softwarový časovač bude řídit jeden výstupní signál. Jinými slovy, tato příručka je věnována přechodu od obecného příkladu 0101-01 k výchozímu projektu pro každou platformu ukázaném v [2].

## Fyzická připojení

Tato část postupu je pro každé cílové zařízení individuální. Přejděte na sekci určenou pro vaši platformu a po zapojení pokračujte Kapitolou 3.

#### 2.1 WAGO PFC100/200

Pro tento ukázkový projekt se předpokládá následující jednoduchá sestava:

- 1x 750-8102 PFC100 nebo 750-8202 PFC200 řadič s napájením
- 1x 750-430 modul (8 digitálních vstupů)
- 1x 750-603 modul (24V potenciálová distribuce)
- 1x 750-530 modul (8 digitálních výstupů)
- 1x 750-604 modul (0V potenciálová distribuce)
- 1x 750-600 povinný koncový modul

Připojte spínače a externí relé, jak je znázorněno níže. Relé je volitelné, jelikož stav výstupu indikuje i vestavěná LED modulu.

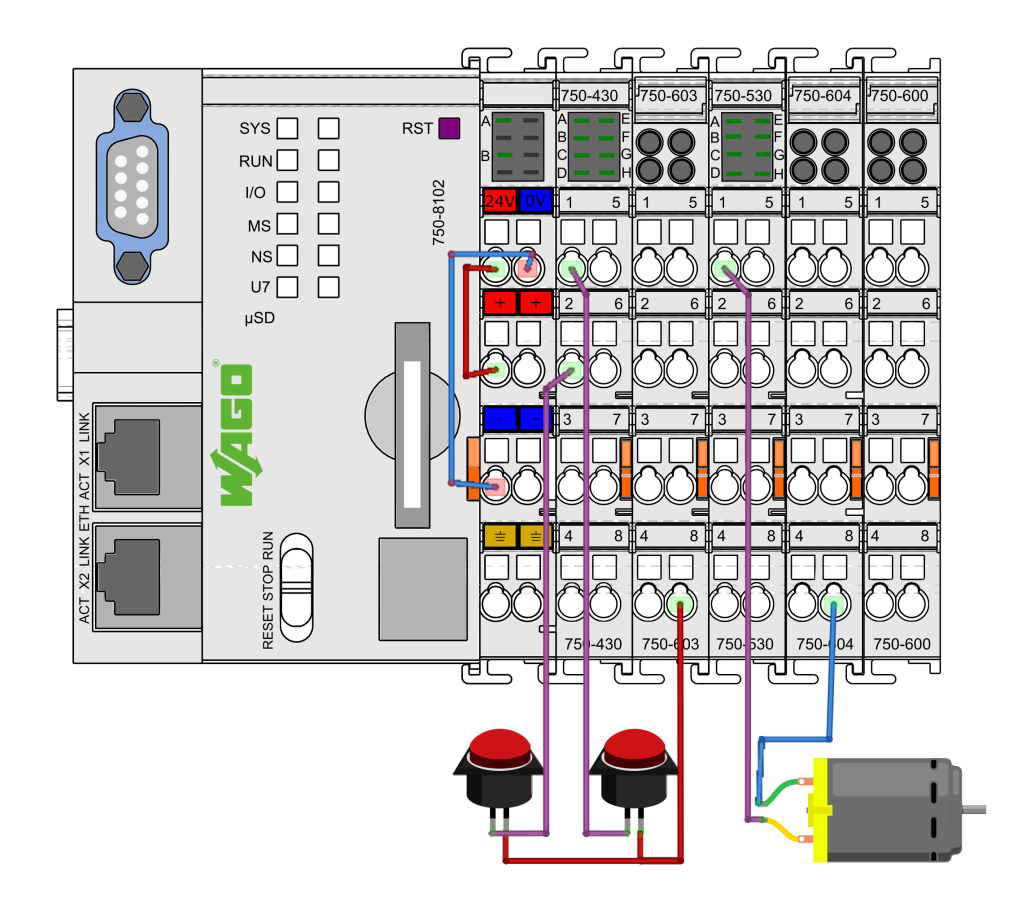

DŮLEŽITÉ: Upozorňujeme, že číslování terminálů na modulech WAGO (výše) se neshoduje s číslováním kanálů (níže)! Vždy používejte označení DI1..8, DO1..8, AI1..4 atd. podle dokumentace WAGO.

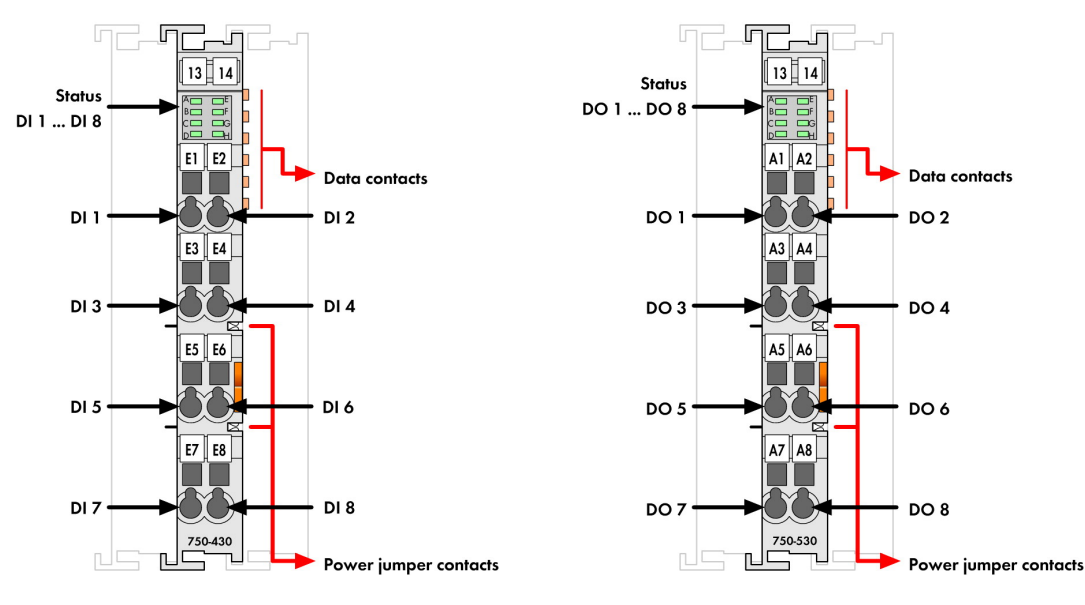

Pro podrobnosti a příklady zapojení pro platformu se podívejte do dokumentace modulu I/O systému WAGO 750/753.

#### 2.2 Raspberry Pi

Připojte spínače, ochranné odpory (330 Ohm) a indikátor LED, jak je znázorněno níže.

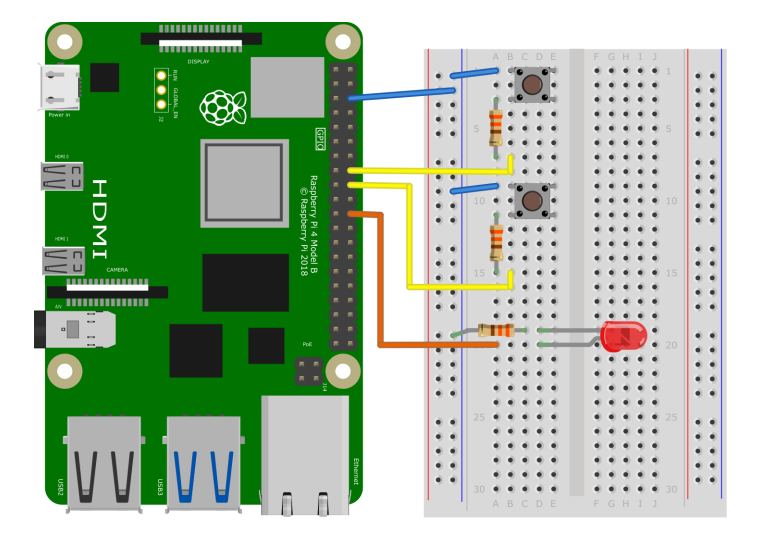

#### 2.3 Monarco HAT

Připojte spínače, jak je znázorněno níže. Motor je volitelný, jelikož stav výstupu indikuje i vestavěná LED.

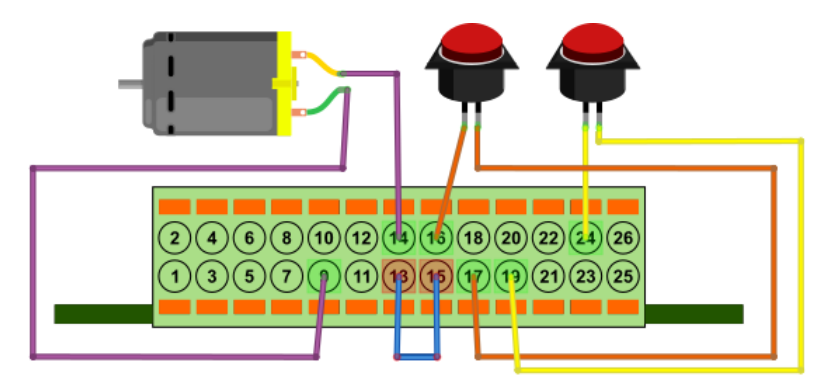

#### 2.4 REX M527, Unipi Patron/Axon/Neuron

Připojte spínače, jak je znázorněno níže. Motor je volitelný, jelikož stav výstupu indikuje i vestavěná LED.

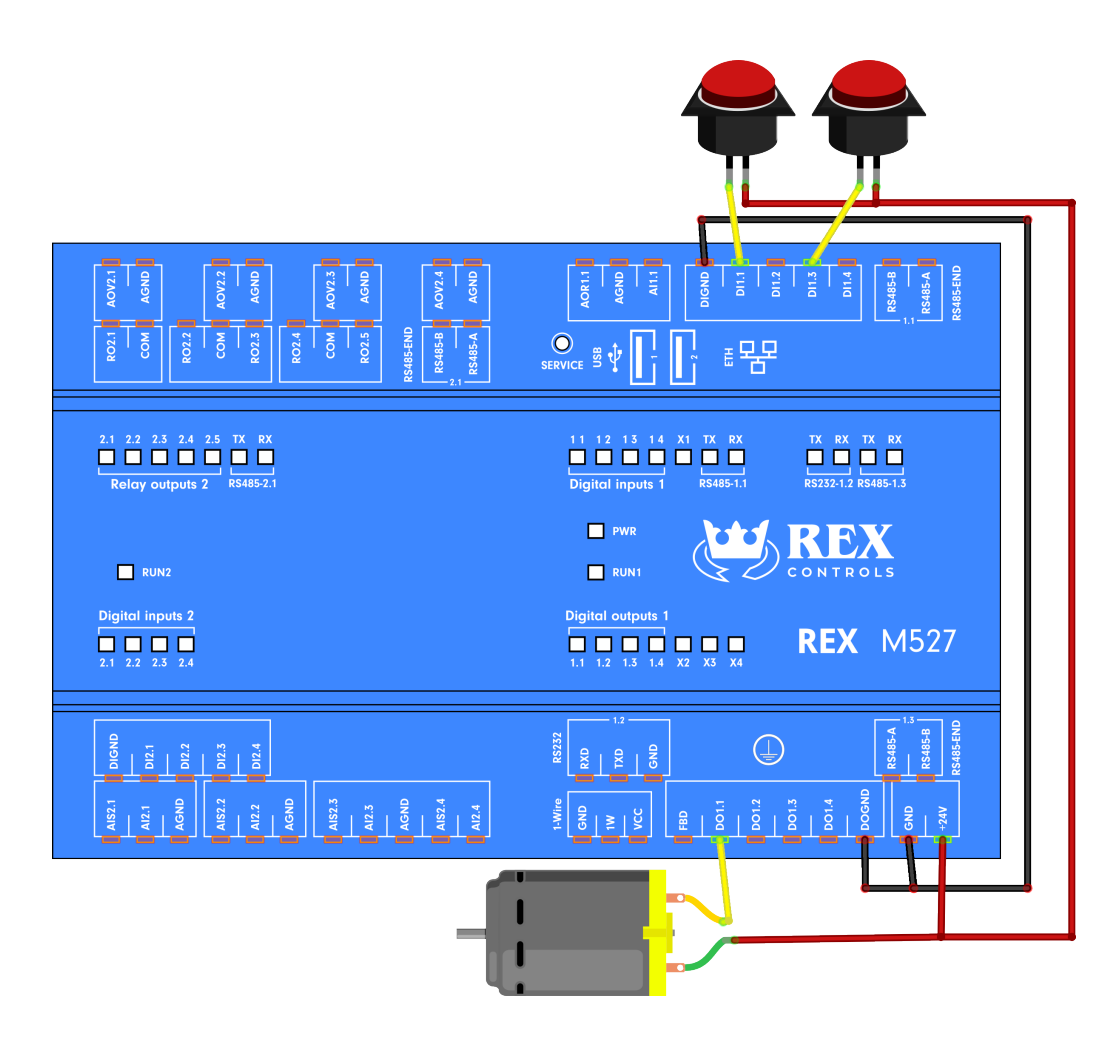

#### 2.5 Weidmüller u-OS PLC (WL2000, M3000, M4000)

Připojte spínače, jak je znázorněno níže. Motor je volitelný, jelikož stav výstupu indikuje i vestavěná LED.

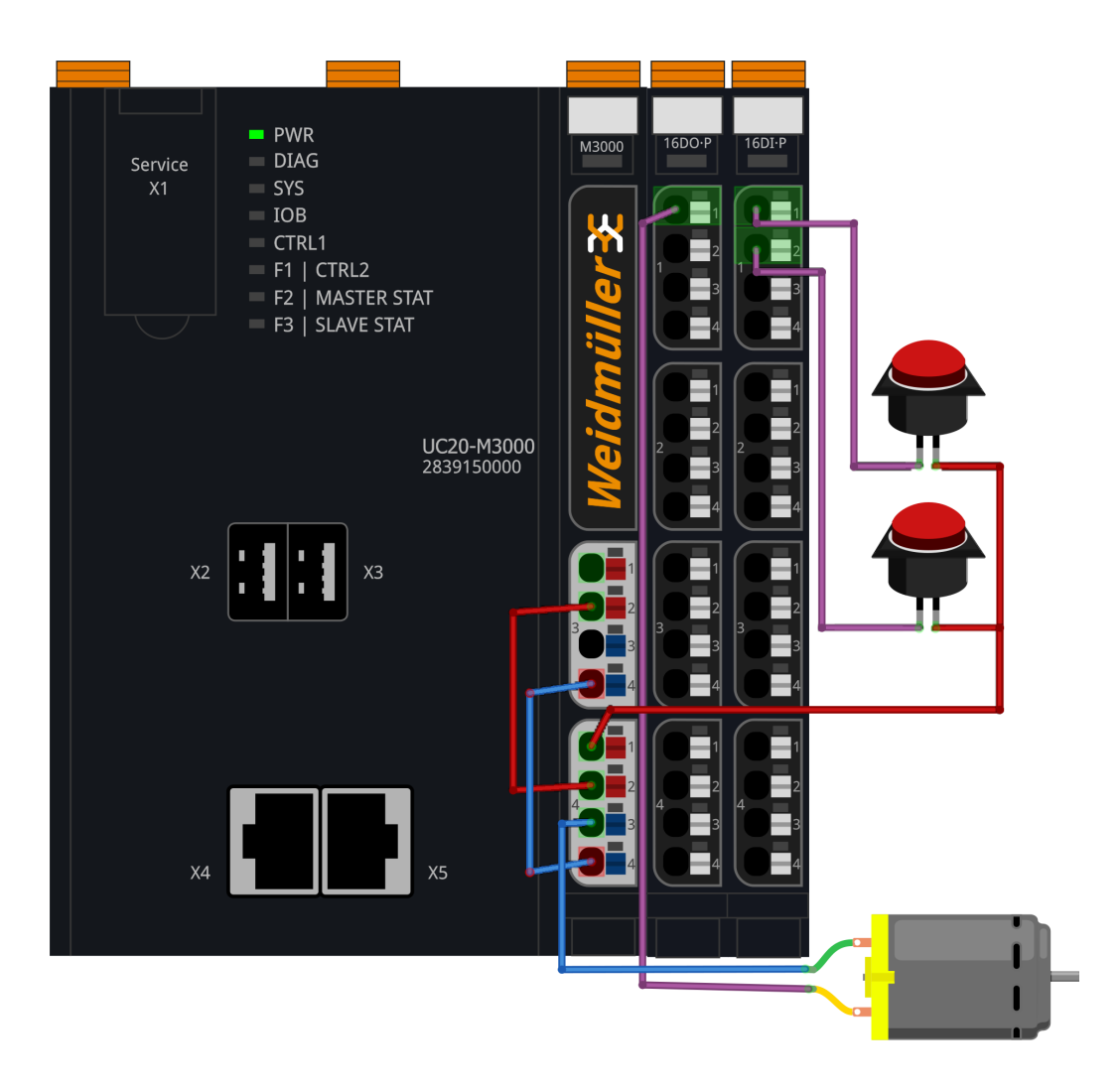

# Přidání vstupů a výstupů do projektu

Nyní, když máme všechno zapojené, je čas zahrnout fyzické signály do algoritmu. Je třeba rozšířit hlavní soubor projektu o další funkční blok pro přístup k vstupům a výstupům z řídicího algoritmu ve vašem projektu. Vložte blok EXEC/IODRV z Knihovny bloků (Block Library) a připojte jej k bloku EXEC, jak je znázorněno níže.

V TASKu odstraňte bloky CNB\_SWITCH1 a CNB\_SWITCH3 a nahraď te je bloky INOUT/From, což budou vstupní signály. Také přidejte jeden blok INOUT/Goto, který bude sloužit jako výstup a který bude řízen časovačem. Připomínáme, že nová větev čáry se vytváří tažením pravým tlačítkem myši.

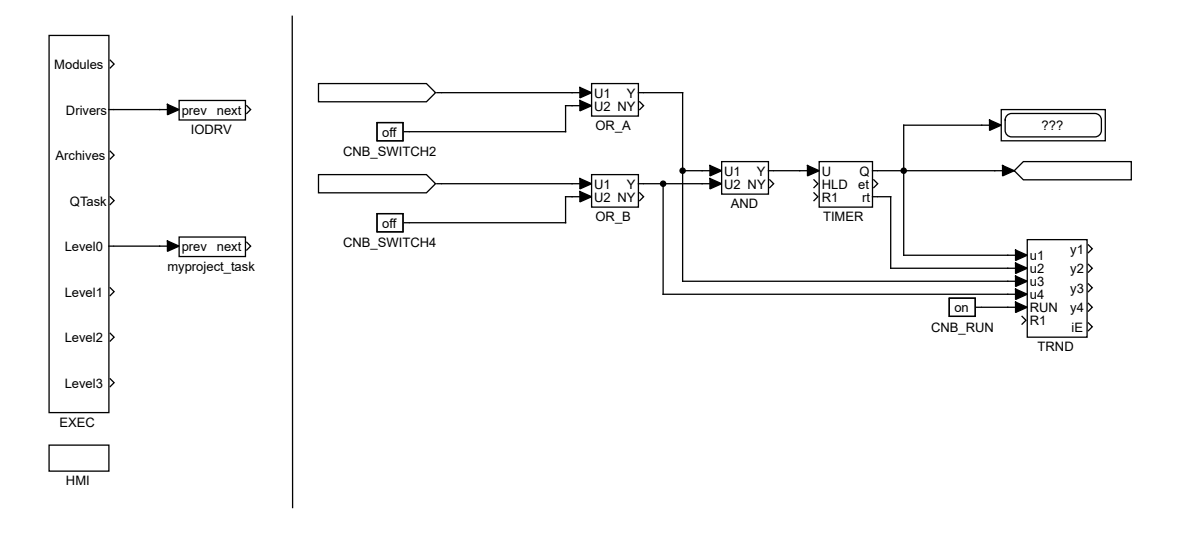

## Práce se vstupními a výstupními signály

Nyní řekneme kompilátoru, aby používal konkrétní ovladač I/O. K tomu je třeba upravit parametry bloku IODRV podle následujících kroků:

#### 4.1 Obecné kroky pro všechny platformy

- 1. Nastavte blok IODRV, aby komunikoval s příslušným modulem pro cílovou platformu, upravením parametrů bloku:
  - module=<název modulu>
  - classname=<název třídy>
  - cfgname nastavte podle potřeby (viz níže).
  - factor=1
  - Ostatní parametry nechte beze změny.
- 2. Přejmenujte blok IODRV podle doporučení pro jednotlivé platformy (např. WG pro WAGO, GPIO pro Raspberry Pi). Toto jméno bude zároveň prefixem pro všechny signály I/O tohoto ovladače.
- 3. Pokud bude potřeba, vytvořte konfigurační soubor pro ovladač I/O. Klikněte na tlačítko Configure a vyplňte formulář podle potřeby. Poté klikněte na OK a soubor bude uložen do složky projektu.
- 4. V blocích From a Goto nastavte parametr GotoTag pro vstupní/výstupní signály. Parametr GotoTag musí být ve formátu <prefix>\_\_<název signálu>, kde prefix je název bloku IODRV. Všimněte si dvojitých znaků podtržení. Například WG\_\_S1M430C1 pro kanál 1 modulu 750-430 v paměťovém slotu 1.

Na konci této Kapitoly by Váš projekt měl vypadat, jak je vidět na obrázku níže s tím, že jméno bloku IODRV a prefixy pro signály budou odpovídat platformě, kterou používáte.

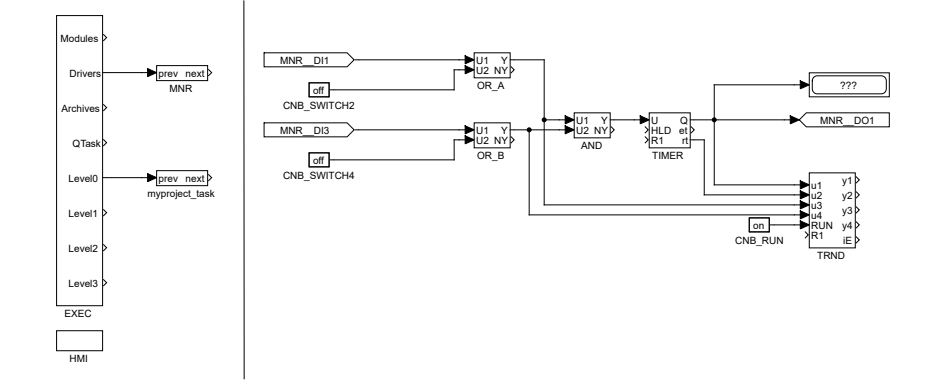

#### 4.2 Specifické parametry pro jednotlivé platformy

#### 4.2.1 WAGO PFC100/200

- module=WagoDrv
- classname=WagoDrv
- cfgname prázdné.
- Doporučené jméno IODRV a prefix pro signály: WG

Pro potřeby projektu nastavte pro bloky From parametry GotoTag jako:

- WG\_\_S1M430C1 První fyzický přepínač je připojen ke kanálu 1 (DI1) modulu 750-430, který je ve slotu 1.
- WG\_\_S1M430C3 Druhý fyzický přepínač je připojen ke kanálu 3 stejného modulu.

Kanál 1 modulu 750-530 ve slotu 2 bude sloužit jako řídicí signál pro externí relé. Nastavte tedy pro blok Goto (GotoTag = WG\_\_S2M530C1).

DŮLEŽITÉ: Moduly pro rozdělení potenciálu neposkytují žádná data, proto nezabírají žádnou paměť a nepočítají se při číslování slotů modulů!

Podobně pro ostatní I/O můžeme použít následující vlajky:

- Goto, WG\_\_S2M530C8 kanál 8 modulu 750-530 ve slotu 2
- From, WG\_\_S3M555C2 kanál 2 modulu 750-555 ve slotu 3 (v tomto příkladu není přítomný)
- atd.

Podrobný popis ovladače I/O pro WAGO PFC100/200 je k dispozici v samostatném manuálu [3].

#### 4.2.2 Raspberry Pi

- module=GpioDrv
- classname=GpioDrv
- cfgname=gpio.rio
- Doporučené jméno IODRV a prefix pro signály: GPIO

Nezapomeňte kliknout na tlačítko *Configure*. Tím vytvoříte výchozí soubor konfigurace s názvem (.rio). Pro Raspberry Pi 5 zadejte parametr GPIO Chip=gpiochip4. Pro starší verze GPIO Chip=gpiochip0. Poté zavřete dialog.

Pro potřeby projektu nastavte pro bloky From parametry GotoTag jako:

- GPIO\_\_GPIO23UI První fyzický přepínač bude připojen k GPIO#23, bude aktivován interní pull-up rezistor a logika vstupů bude invertována.
- GPIO\_\_GPIO24UI Druhý fyzický přepínač bude připojen k GPIO#24, bude aktivován interní pull-up rezistor a logika vstupů bude invertována.

Výstup časovače bude připojen k GPIO#25 a bude sloužit jako výstupní signál. Nastavte tedy pro blok Goto (GotoTag = GPIO\_\_GPI025).

Podobně pro ostatní piny můžeme použít následující vlajky:

- Goto, GPIO\_\_GPIO22 digitální výstup22
- From, GPIO\_\_GPI07U digitální vstup 7 s interním pull-up rezistorem
- From, GPIO\_\_GPIO8D digitální vstup 8 s interním pull-down rezistorem
- From, GPI0\_\_GPI021 digitální vstup 21 bez pull-up/down rezistoru

Číslování pinů na Raspberry Pi B+ a novějších je zobrazeno na následujících obrázcích:

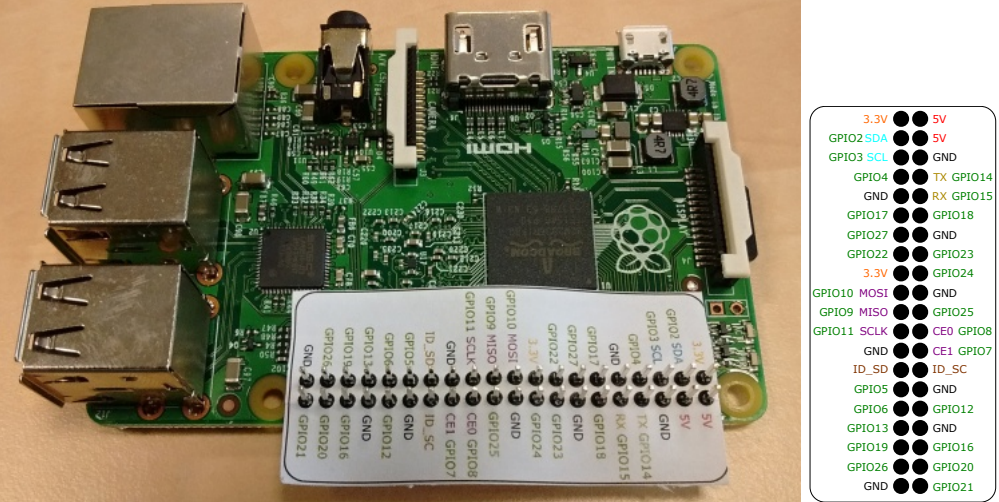

Navštivte stránku http://elinux.org/RPi\_Low-level\_peripherals pro podrobné informace o jednotlivých GPIO pinech.

#### 4.2.3 Monarco HAT

- module=MonarcoDrv
- classname=MonarcoHatDrv
- cfgname=monarcohat.rio
- Doporučené jméno IODRV a prefix pro signály: MNR

Nezapomeňte kliknout na tlačítko *Configure*. Tím vytvoříte výchozí soubor konfigurace s názvem (.rio). Ponechte výchozí hodnoty a zavřete dialog.

| Monarco Driver | — 🗆 X                     |
|----------------|---------------------------|
|                | RS-485 Configuration      |
|                | Baudrate 9600             |
|                | Parity none 🗸             |
|                | Data bits 8 $\checkmark$  |
|                | Stop bits one             |
|                | SPI Configuration         |
| $\mathbf{v}$   | SPI Device /dev/spidev0.0 |
| MONARCO        | SPI Clock 4000000         |
|                |                           |
|                | OK Cancel                 |

Pro potřeby projektu nastavte pro bloky From parametry GotoTag jako:

- MNR\_DI1 První fyzický přepínač je připojen k DI1.
- MNR\_DI3 Druhý fyzický přepínač je připojen k DI3.

Výstup časovače bude připojen k DO1 a bude sloužit jako výstupní signál. Nastavte tedy pro blok Goto (GotoTag = MNR\_\_DO1).

Podobně pro ostatní piny můžeme použít následující vlajky:

- Goto, MNR\_\_DO4 digitální výstup 4
- From, MNR\_DI3 digitální vstup 3
- From, MNR\_\_AI1 analogový vstup 1

Podrobný popis ovladače I/O pro Monarco HAT je k dispozici v samostatném manuálu [4].

Pinout zařízení Monarco HAT je vyobrazen na následujícím obrázku:

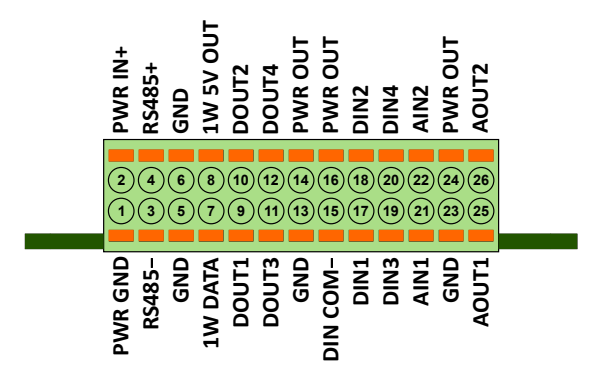

#### 4.2.4 REX M527, Unipi Patron/Axon/Neuron

- module=MBDrv
- classname=MtmDrv
- cfgname=patron\_cfg.rio
- Doporučené jméno IODRV a prefix pro signály: PTN

Musíte vytvořit soubor patron\_cfg.rio. Klikněte na tlačítko *Configure* a vyplňte formulář, jak je uvedeno níže. Poté klikněte na *OK* a soubor bude uložen do složky projektu.

|                   | time [s]:                                           | 1.00 ÷                                                  |                                                 |                                            | - 5                              | 1          | 0                    | db    | us                                                                        |    |          |
|-------------------|-----------------------------------------------------|---------------------------------------------------------|-------------------------------------------------|--------------------------------------------|----------------------------------|------------|----------------------|-------|---------------------------------------------------------------------------|----|----------|
| aves              |                                                     |                                                         |                                                 |                                            |                                  | •          |                      |       |                                                                           |    |          |
|                   | Name                                                |                                                         | Address                                         |                                            | Port                             | N          | Лах. requ            | iests | Subaddres                                                                 | s  | C        |
| L                 | slaveMB                                             |                                                         | 127.0.0.1                                       |                                            | 502                              |            | 16                   |       | 0                                                                         |    | -0       |
|                   |                                                     |                                                         |                                                 |                                            |                                  |            |                      |       |                                                                           |    | 1        |
|                   |                                                     |                                                         |                                                 |                                            |                                  |            |                      |       |                                                                           |    |          |
|                   |                                                     |                                                         |                                                 |                                            |                                  |            |                      |       |                                                                           |    | <br>1.11 |
|                   |                                                     |                                                         |                                                 |                                            |                                  |            |                      |       |                                                                           |    | V        |
|                   |                                                     |                                                         |                                                 |                                            |                                  |            |                      |       |                                                                           |    |          |
| ems<br>) She      | ow Hexa (for Ite                                    | m Addresses a                                           | nd Init Valu                                    | es) 🗌 Advanc                               | ed mode                          |            | 1                    |       |                                                                           |    |          |
| ems<br>) Shi      | ow Hexa (for Ite<br>Name                            | m Addresses a                                           | nd Init Value<br>Item<br>Address                | es) 🗌 Advand<br>Type                       | ced mode                         | Init Value | Flags                |       | Function code                                                             |    |          |
| ems<br>) Shr      | ow Hexa (for Ite<br>Name<br>DO1_1                   | m Addresses a<br>Slave<br>slaveMB                       | nd Init Value<br>Item<br>Address<br>0           | es) 🗌 Advano<br>Type<br>COIL               | ced mode                         | Init Value | Flags                |       | Function code<br>5 - write single co                                      | il |          |
| ems<br>) Sho<br>L | ow Hexa (for Ite<br>Name<br>DO1_1<br>DI1_1          | m Addresses a<br>Slave<br>slaveMB<br>slaveMB            | nd Init Value<br>Item<br>Address<br>0<br>4      | es) 🗌 Advanc<br>Type<br>COIL<br>COIL       | ced mode<br>Count<br>1<br>1      | Init Value | Flags<br>W<br>R      |       | Function code<br>5 - write single coi<br>1 - read coils                   | îl |          |
| ems<br>) Sho<br>L | ow Hexa (for Ite<br>Name<br>DO1_1<br>DI1_1<br>DI1_3 | m Addresses a<br>Slave<br>slaveMB<br>slaveMB<br>slaveMB | nd Init Value<br>Item<br>Address<br>0<br>4<br>6 | es) Advano<br>Type<br>COIL<br>COIL<br>COIL | ced mode<br>Count<br>1<br>1<br>1 | Init Value | Flags<br>W<br>R<br>R |       | Function code<br>5 - write single coi<br>1 - read coils<br>1 - read coils | il |          |

Pro potřeby projektu nastavte pro bloky From parametry GotoTag jako:

- PTN\_DI1\_1 První fyzický přepínač je připojen k první skupině digitálních vstupů
  vstup 1.
- PTN\_DI1\_3 Druhý fyzický přepínač je připojen k digitálnímu vstupu 1.3.

Výstup časovače bude připojen k digitálnímu výstupu 1.1 a bude sloužit jako výstupní signál. Nastavte tedy pro blok Goto (GotoTag = PTN\_DO1\_1).

Všimněte si, že komunikace se zřízením probíhá pomocí protokolu Modbus TCP. Podrobný popis ovladače pro Modbus TCP je k dispozici v samostatném manuálu [5].

**Poznámka:** Pokud používáte starší Unipi Axon nebo Neuron, je nastavení stejné. Můžete pro přehlednost použít prefix AXN, resp. NRN místo PTN.

#### 4.2.5 Weidmüller u-OS PLC (WL2000, M3000, M4000)

- module=UControlDrv
- classname=UControlDrv
- cfgname=weidmueller\_cfg.rio
- Doporučené jméno IODRV a prefix pro signály: WM

Musíte vytvořit soubor weidmueller\_cfg.rio. Klikněte na tlačítko *Configure*, v katalogu po pravé straně postupně vyberte I/O moduly, které máte připojené a naskládejte je za PLC v prostřední části ve správném pořadí. Poté klikněte na *OK* a soubor bude uložen do složky projektu.

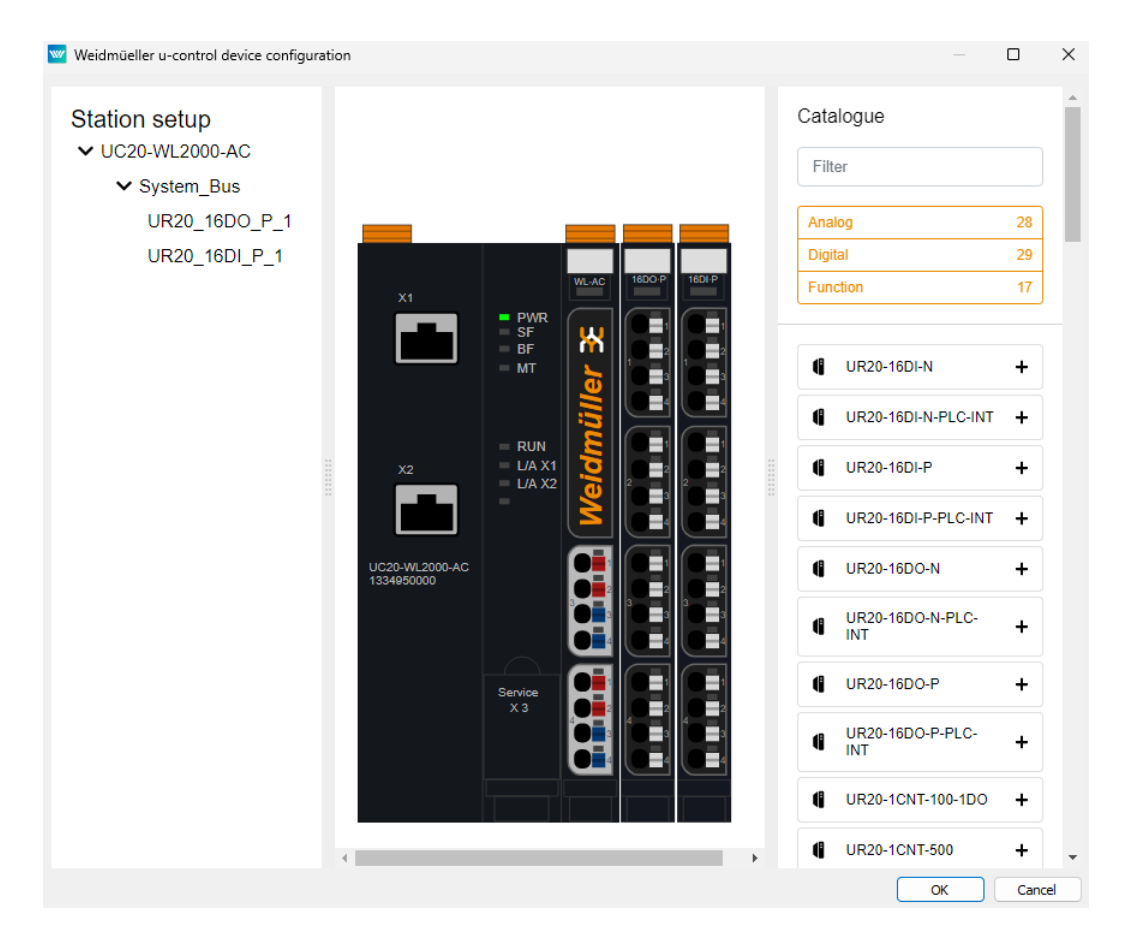

Nyní byste měli mít v Knihovně bloků připravenu novou knihovnu se jménem driveru, tedy WM. Uvnitř najdete vygenerované bloky From a Goto podle modulů, které jste přidali do konfigurace driveru. Vyberte From bloky:

- WM\_\_UR20\_16DI\_P\_1\_Value\_0 První fyzický přepínač je připojen k modulu 16DI\_P k prvnímu vstupu.
- WM\_\_UR20\_16DI\_P\_1\_Value\_1 Druhý fyzický přepínač je připojen k modulu 16DI\_P k druhému vstupu.

Výstup časovače bude připojen k modulu 16D0\_P k prvnímu výstupu. Vyberte tedy pro blok WM\_\_UR20\_16D0\_P\_1\_Value\_0.

## Interakce s algoritmem

Po kompilaci projektu a jeho stažení na platformu interaguje řídicí algoritmus s fyzickým světem. Opět je možné přepnout do Watch mode a pozorovat signály v reálném čase nebo analyzovat trendy signálů. Přepněte fyzické přepínače a sledujte signály.

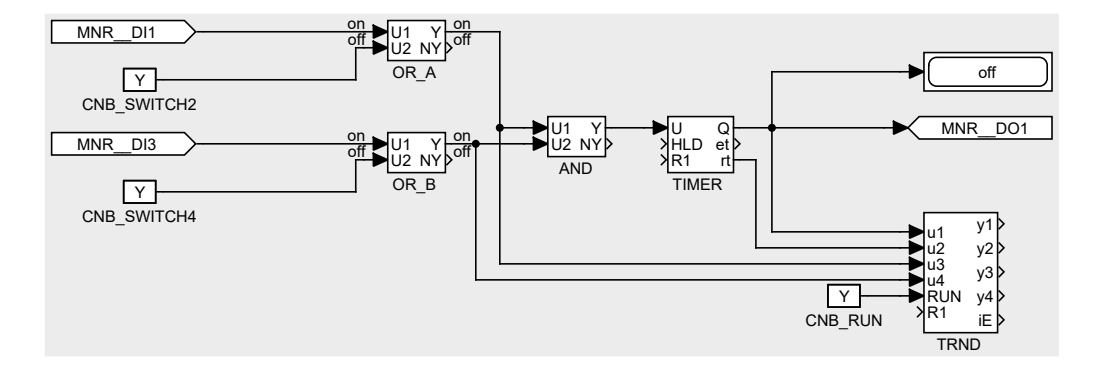

## Aktualizace HMI

Je také nutné aktualizovat HMI. Bloky CNB\_SWITCH1 a CNB\_SWITCH3 již nejsou v algoritmu přítomné. Navíc je potřeba nahradit virtuální vstupní prvky (DW) indikátory (DR). Otevřete tedy soubor index.hmi.js a nahraďte

```
{type: 'DW', alias: 'switch1', desc: 'Spinac 1', cstring: 'myproject_task.
    CNB_SWITCH1:YCN'},
tímto
{type: 'DR', alias: 'switch1', desc: 'Spinac 1', cstring: 'myproject_task.OR_A:
    U1'},
    Podobně pro přepínač č. 3, nahraďte
{type: 'DW', alias: 'switch3', desc: 'Spinac 3', cstring: 'myproject_task.
    CNB_SWITCH3:YCN'},
tímto
{type: 'DR', alias: 'switch3', desc: 'Spinac 3', cstring: 'myproject_task.OR_B:
    U1'},
```

Uložte soubor, zkompilujte a stáhněte projekt znovu a otevřete webové rozhraní. Stiskněte dva fyzické přepínače a čekejte, až časovač spustí výstup. Alternativně můžete stále používat virtuální přepínače. To ukazuje, že můžete kombinovat fyzické a virtuální vstupní prvky.

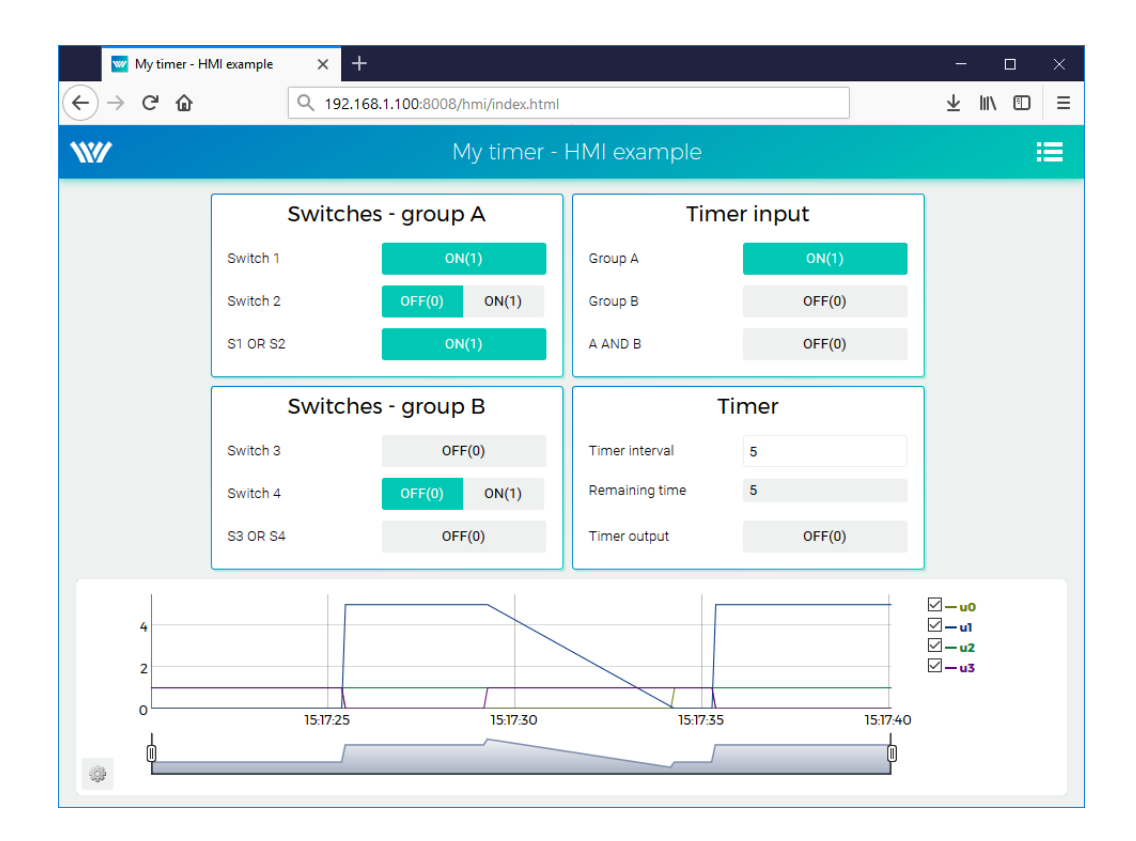

## Příklady

Ukázkové projekty a sada všech podporovaných I/O vlajek jsou zahrnuty v instalačním balíčku vývojových nástrojů REXYGEN. V REXYGEN Studio přejděte do nabídky File → Start → Start from an Example Project a vyberte jeden z příkladů platformy. Jak již bylo zmíněno, nejaktuálnější informace o příkladech jsou k dispozici na https://www.rexygen.com/example-projects/

## Kapitola 8 Další kroky

Gratulujeme, vytvořili jste svůj první ukázkový projekt od začátku! Naučili jste se, jak vyvíjet, kompilovat a spouštět algoritmy na své platformě. Zvládli jste konfiguraci a práci s vstupně-výstupním ovladačem systému REXYGEN pro interakci se senzory a aktuátory. Také jste získali zkušenosti s tvorbou uživatelských rozhraní pomocí WebBuDi.

Impozantní pokrok za tak krátkou dobu, nemyslíte? Cílem těchto tutoriálů bylo rychle vás seznámit s klíčovými kroky a nástroji potřebnými k rozvoji projektů. Pro systém REXYGEN existuje také nástroj pro tvorbu vizualizací - REXYGEN HMI Designer [6], který je vhodný pro složitější vizualizace u větších projektů. Podrobnosti o tvorbě vizualizací v REXYGEN HMI Designer naleznete v samostatném manuálu [7].

Nyní je čas zaměřit se na svůj vlastní projekt a prohloubit své znalosti. Existují funkční bloky mnohem výkonnější než ty zmíněné v této příručce, mnoho inspirativních příkladových projektů a další vstupně-výstupní ovladače, které můžete využít k rozšíření vašeho projektu. Objevíte také různé způsoby výměny dat s externími systémy a zařízeními, a mnoho dalšího.

Pamatujte, že kdykoliv dosáhnete nějakého úspěchu, o který se chcete podělit, rádi si o něm poslechneme. A kdykoliv narazíte na nějaké potíže, rádi vám pomůžeme. Kontaktujte nás kdykoliv na support@rexygen.com.

## Literatura

- [1] REX Controls s.r.o.. První projekt, 2024.  $\rightarrow$ .
- [2] REX Controls s.r.o.. Začínáme s řídicím systémem REXYGEN, 2024.  $\rightarrow$ .
- [3] REX Controls s.r.o.. Ovladač WagoDrv systému REXYGEN pro Wago PFC100/PFC200 - Uživatelská příručka, 2020. →.
- [4] REX Controls s.r.o.. Ovladač MonarcoDrv systému REXYGEN Uživatelská příručka, 2020. →.
- [5] REX Controls s.r.o.. Ovladač systému REXYGEN pro komunikaci Modbus Uživatelská příručka, 2020. →.
- [6] REX Controls s.r.o., REXYGEN HMI Uživatelská příručka, 2024.  $\rightarrow$ .
- [7] REX Controls s.r.o.. Tvorba HMI v REXYGEN HMI Designer, 2024.  $\rightarrow$ .

Referenční číslo dokumentace: 17331